## **Electronic Books/Audiobooks**

1. First determine your Barcode/Library Card No. assigned to you when you registered. The barcode/library card for the example shown below is 'P 898'. (Hint: Type capital P, space, then number after preceding zeros). Contact City Hall if you do not know your barcode/Library Card No.

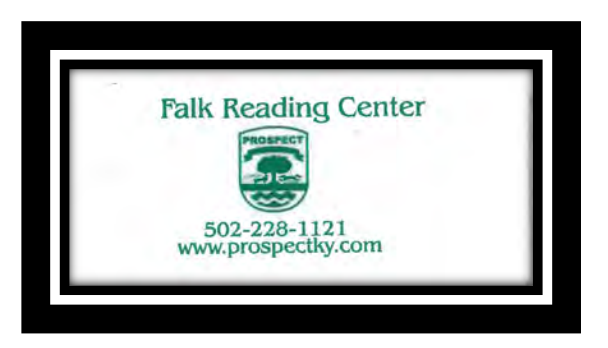

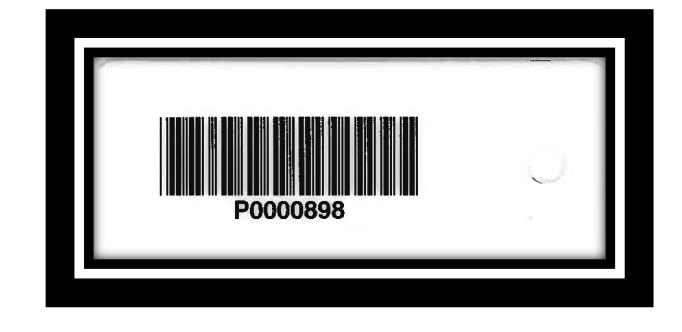

- 2. Your password/PIN number is '1234'.
- 3. Browse to URL: https://kyunbound.overdrive.com/ and click 'Sign In'

| Kentucky Libraries Unbound                         | ⊘Language ❤ Feedback Help |
|----------------------------------------------------|---------------------------|
| Subjects Collections - Kindle Books Kids Magazines | Q Search []] Sign in      |
|                                                    |                           |

4. Select Library: Lawrence C. Falk Library

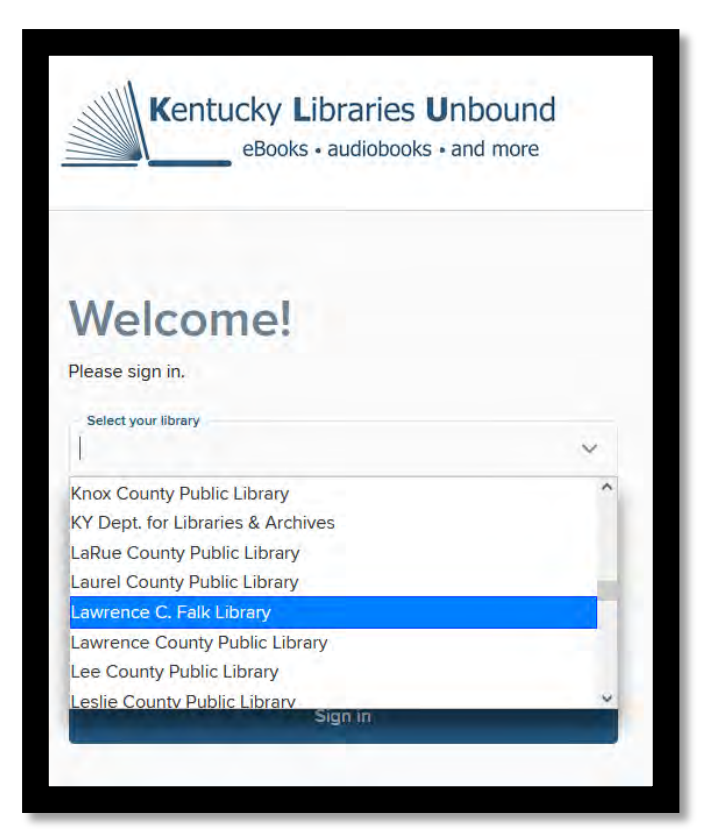

5. Sign In with Barcode and Password. (Refer to step 1 and 2 for credentials)

| eBooks • audio           | books • and more |
|--------------------------|------------------|
| Welcome!                 |                  |
| Please sign in.          |                  |
| Select your library      |                  |
| Lawrence C. Falk Library | ~                |
| Barcode                  |                  |
| P 1234                   |                  |
| PIN                      |                  |
| ••••                     |                  |
| Cine in                  | 4                |

6. KY Unbound Homepage

| Kentucky Libraries Unbound<br>eBooks • audiobooks • and more         | ⊘Languige ✓ Feedback Help                                                            |
|----------------------------------------------------------------------|--------------------------------------------------------------------------------------|
| Subjects Collections ~ Kindle Books Kids Magazines                   | Q Search Q ID My account ~                                                           |
| MEET ME AT THE CUPCAKE CAFE—A NOVEL W<br>CUPCAKE CAFÉ SERIES, BOOK 1 | TH RECIPES:                                                                          |
| Meet Lil<br>A freth and easy                                         | bby.<br>way to borrow and read from your library.<br>Learn more at meet.libbyapp.com |

## 7. Search Author or Title

| Kentucky Librar<br>eBooks - audio    | ies Unbound<br>books + and more |                               | ⊘Language ∽ Feedback Help     |  |
|--------------------------------------|---------------------------------|-------------------------------|-------------------------------|--|
| <br>Subjects Collections 🗸 Kindle    | Books Kids Magazines            |                               | Q Search 🗘 🔟 My account ~     |  |
| Matt Haig                            |                                 |                               | © Q                           |  |
| <br>Matt Haig<br>Matt Haig Interview |                                 |                               | AUTHOR                        |  |
|                                      | 0                               | บพวย วนบุษณว                  |                               |  |
|                                      | ALL FORMATS EBOOR               | S AUDIOBOOKS MAGAZINES VIDEOS |                               |  |
|                                      |                                 | See all 116,115 titles -      |                               |  |
| Fiction                              |                                 |                               | v.                            |  |
| ses African American Fiction         | 67 Folklare                     | 1 Military                    | 441 Science Fiction & Fantasy |  |
| 3187 Christian Fiction               | Health & Fitness                | 12.928 Mystery                | Self-Improvement              |  |

### 8. Browse Collection

| Kentucky Libraries Unbound<br>eBooks - audiobooks - and more |                                                       |                             |                                                                             |                     | @Language ♥ Feedback Help |              |         |            |   |
|--------------------------------------------------------------|-------------------------------------------------------|-----------------------------|-----------------------------------------------------------------------------|---------------------|---------------------------|--------------|---------|------------|---|
| Subjects                                                     | s Collections ~ Kindle                                | Books Kids Magazines        |                                                                             |                     | Q Search                  | 0 (          | 00      | My account | ~ |
|                                                              | SPECIAL                                               | EBOOKS                      | AUDIO                                                                       | BOOKS               | VIDEOS                    |              |         |            |   |
|                                                              | Kids                                                  | Available now Available now |                                                                             | le now              | Available now             |              |         |            |   |
|                                                              | Magazines New eBook additions New audiobook additions |                             | udiobook additions                                                          | New video additions |                           |              |         |            |   |
|                                                              |                                                       | New kids additions          | New kids additions New kids additions New teen additions New teen additions |                     | New kids ad               | ditions      |         |            |   |
|                                                              |                                                       | New teen additions          |                                                                             |                     | Most popula               | f            |         |            |   |
|                                                              |                                                       | Most popular                | Most po                                                                     | opular              | Try somethin              | ng different |         |            |   |
|                                                              |                                                       | See all >                   | See all                                                                     | s aneren            | See on 7                  |              |         |            |   |
| Fiction                                                      |                                                       |                             |                                                                             |                     |                           |              |         |            | ~ |
| 983 A                                                        | African American Fiction                              | 57 Folklore                 | t Military                                                                  |                     | 4                         | Science      | Fiction | & Fantasy  |   |
| 3387 C                                                       | Christian Fiction                                     | 1 Health & Fitness          | 12.928                                                                      | Mystery             | a Self-Improvement        |              |         |            |   |
| 3 0                                                          | Christian Nonfiction                                  | 0.852 Historical Fiction    | 328                                                                         | Mythology           | 3,03                      | Short St     | ories   |            |   |
| 3.209 C                                                      | Classic Literature                                    | 1,512 Horror                |                                                                             | Nature              |                           | 2 Sociolog   | IV      |            |   |
| 707 0                                                        | Comic and Graphic Books                               | 3.035 Humor (Fiction)       | 1                                                                           | New Age             | 9,73                      | 4 Suspens    | e       |            |   |
| 499 D                                                        | Drama                                                 | 1 Humor (Nonfiction)        | 61                                                                          | Non-English Fiction | 12,43                     | 7 Thriller   |         |            |   |

#### 9. Search Kindle Books

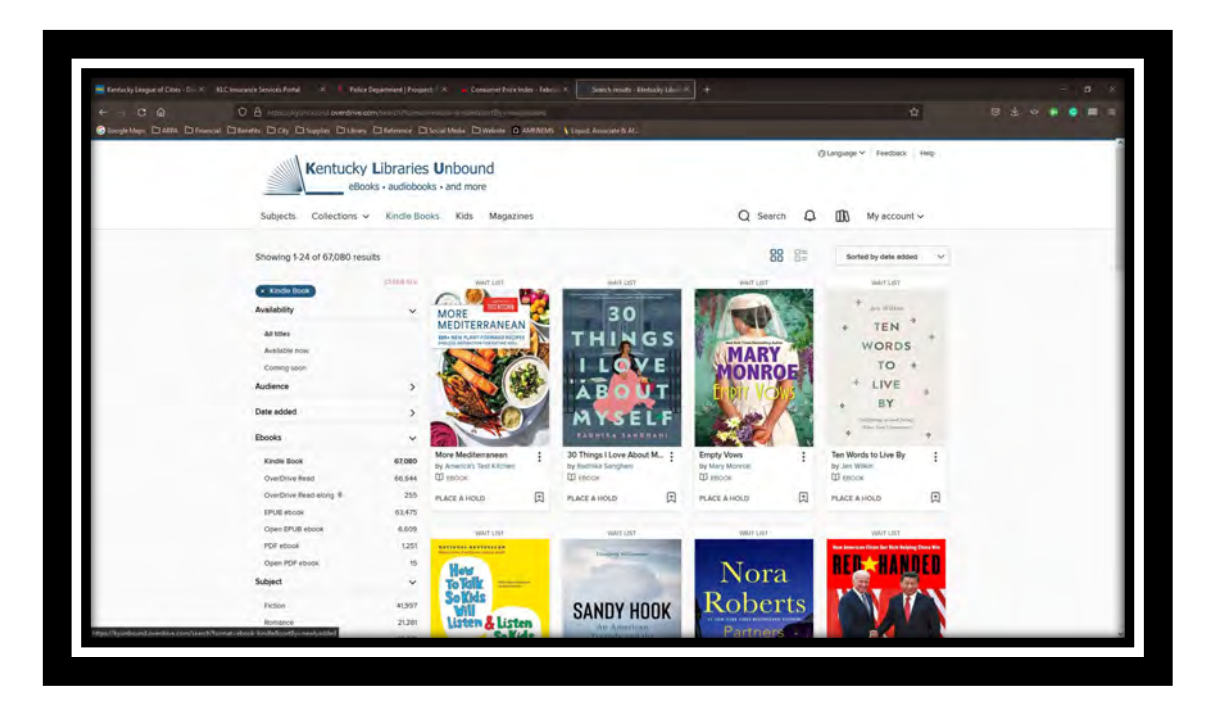

# LIBBY, by OVERDRIVE

## 10. For detailed information on the Libby iPhone, iPad or Android app, go to Get Libby App.

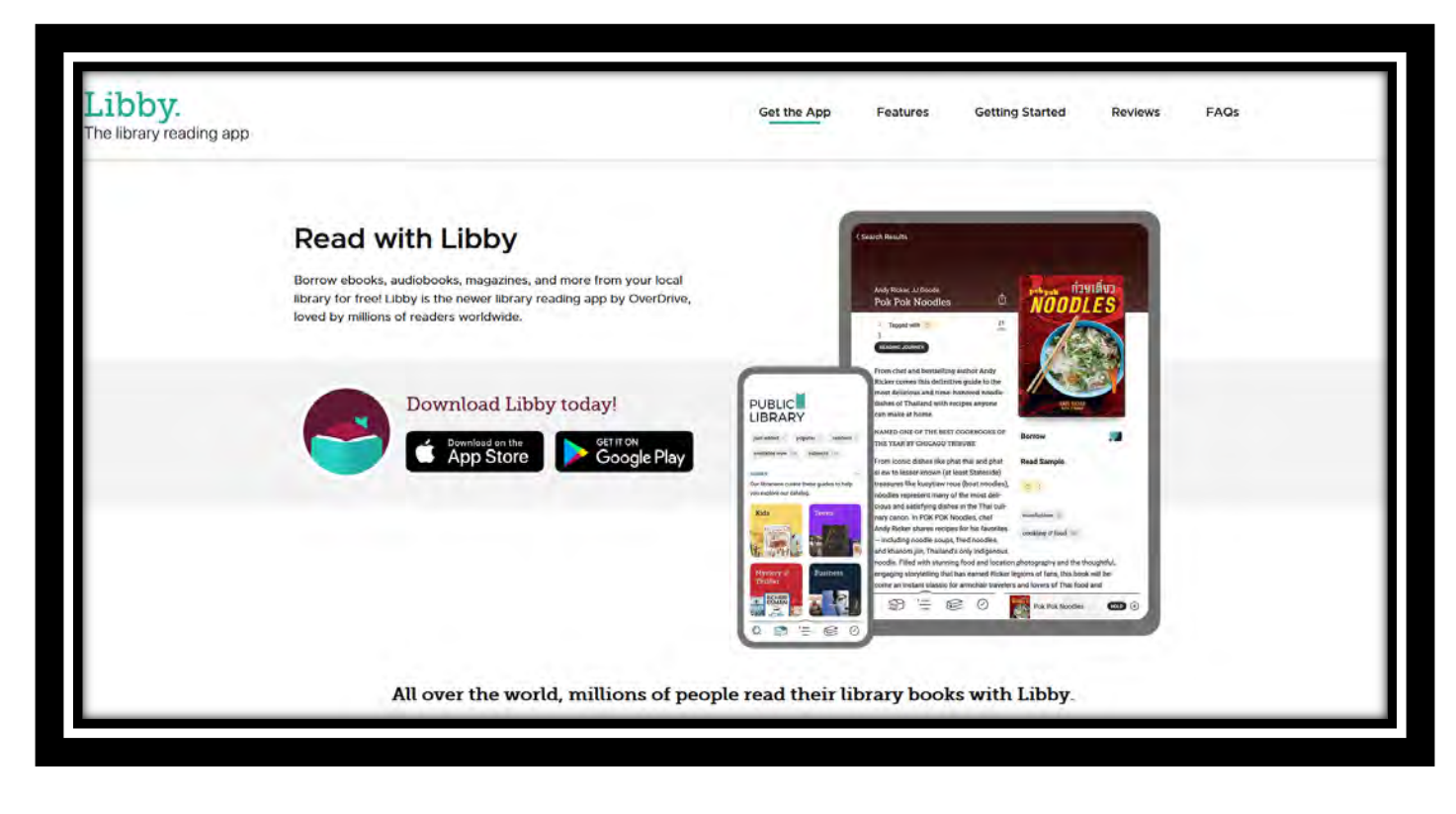

11. Install Libby App from the Apple Appstore or GooglePlay.

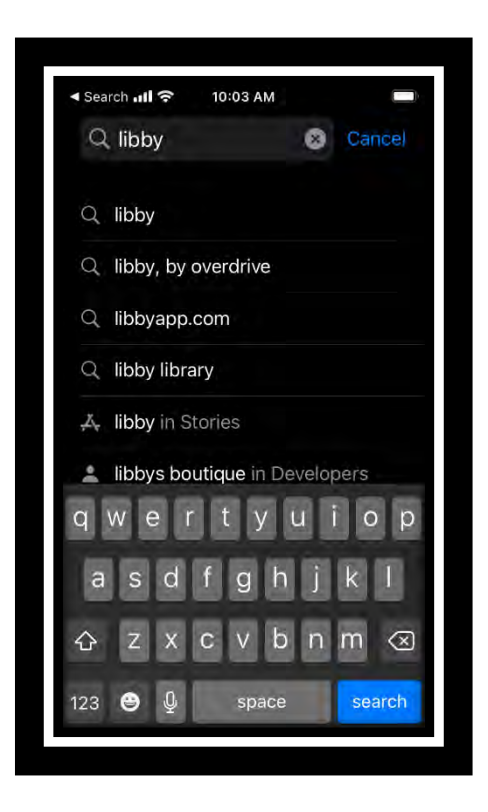

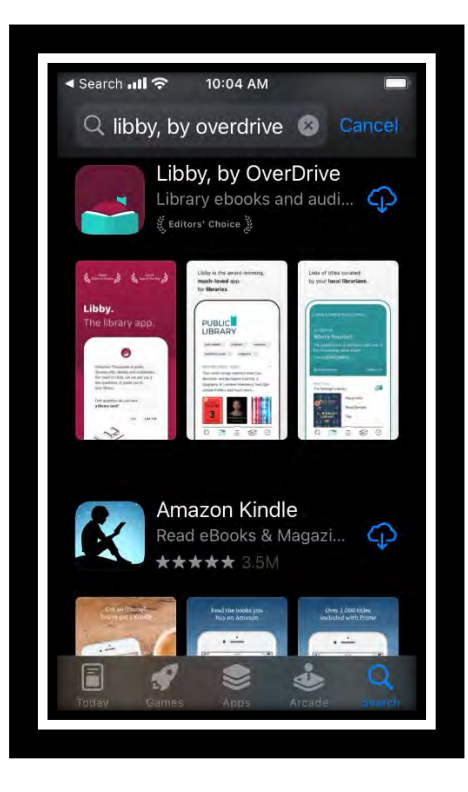

12. Click 'Yes' to Do You Have Library Card, search for sponsor Library (ie. Lawrence C. Falk) and sign in with card.

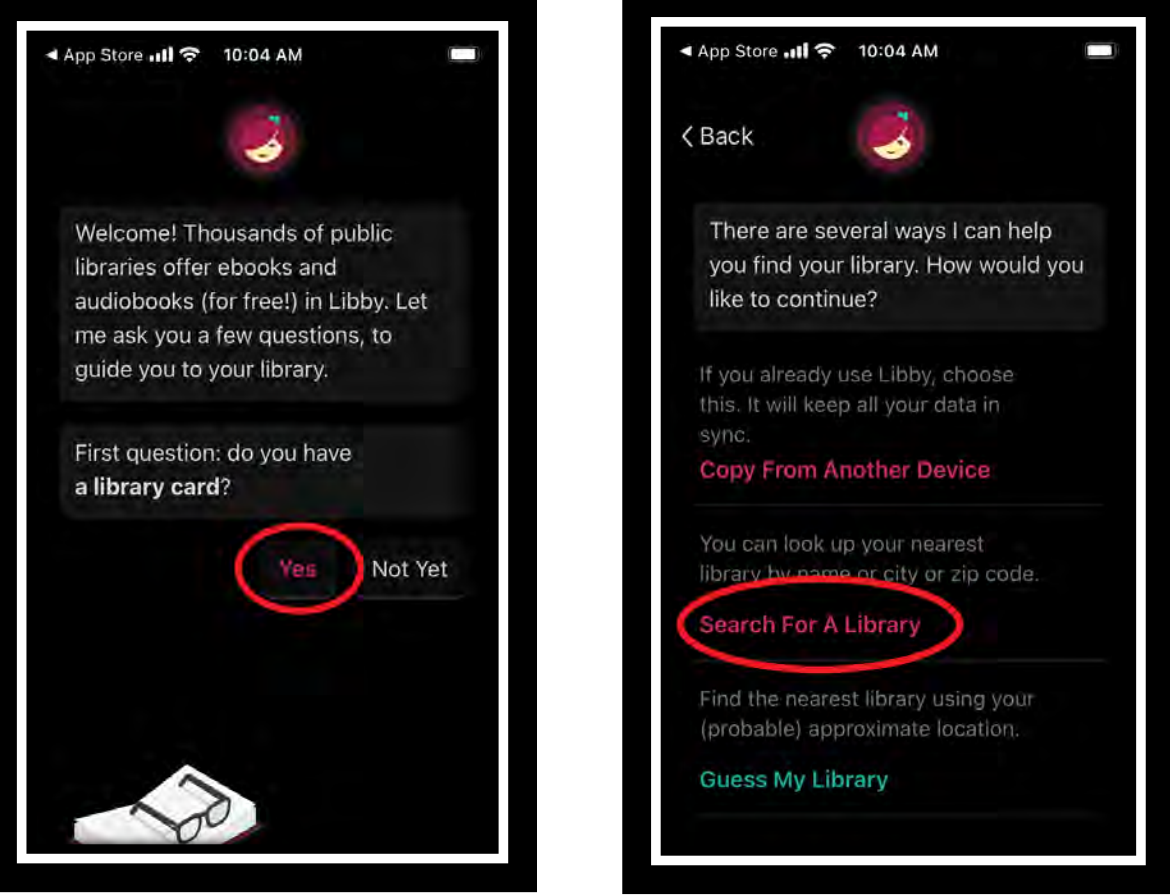

13. Click the matching Library, then click 'Sign In With My Card'.

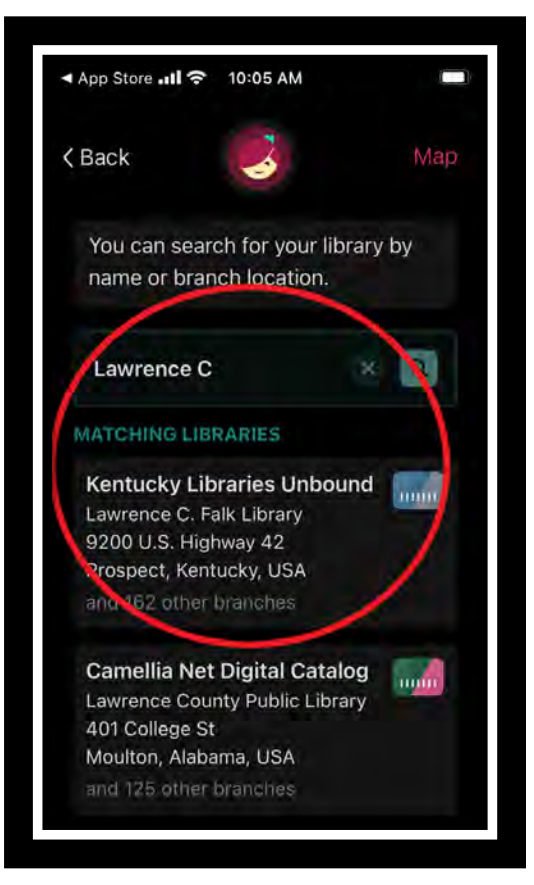

| App Store ♀ 10:05 AM            | ll• |
|---------------------------------|-----|
|                                 |     |
|                                 |     |
| Kentucky Libraries Unbound      |     |
| eBooks • audiobooks • and more  |     |
| just added 👘 popular 👘          |     |
| random available now 112        |     |
| subjects 100                    |     |
| 3                               | 1   |
| Add a library card for Kentucky |     |
| Libraries Unbound so you can    |     |
| borrow titles and place holds.  |     |
| Sign In With My Card            |     |
|                                 |     |
|                                 |     |
|                                 |     |

14. Libby will show your Library Card/Barcode once logged in, Click 'Next'. If you want to push books to your Kindle, select 'Yes, I Read with Kindle', then enter your Amazon.com credentials.

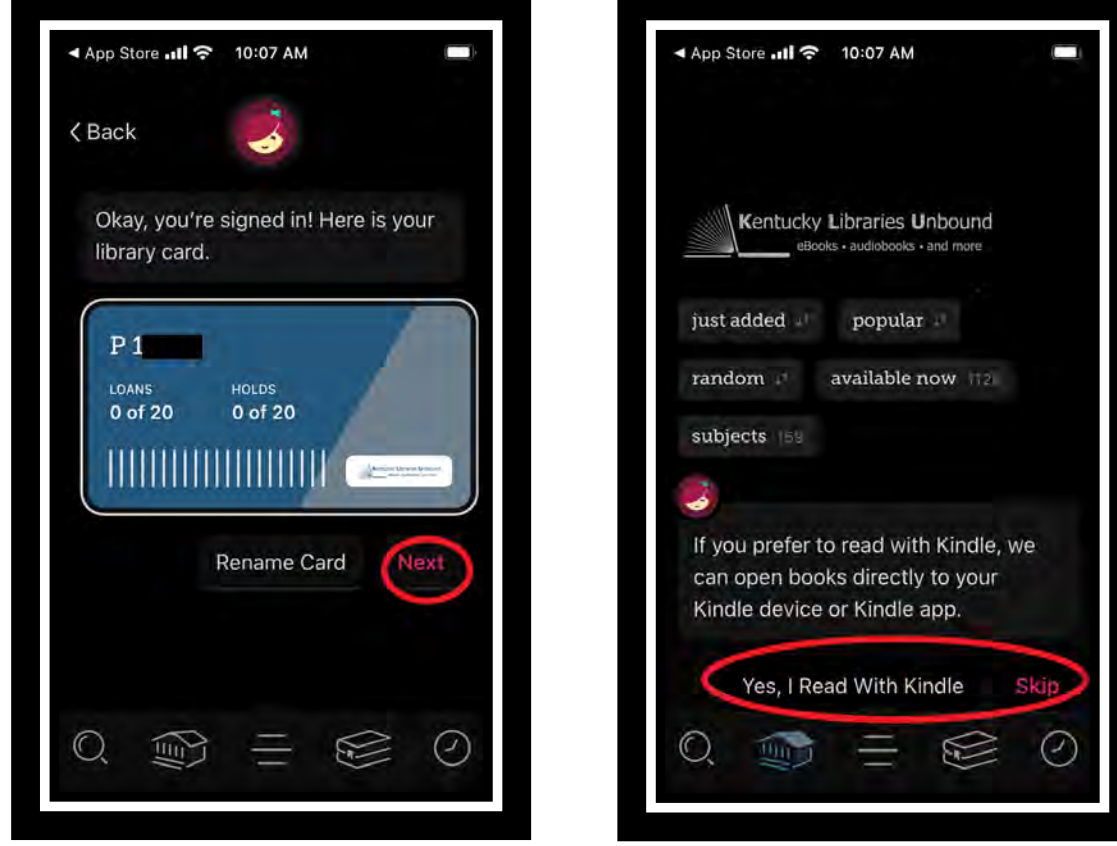

15. Search titles by selecting magnifier. Selected books will appear on your library shelf.

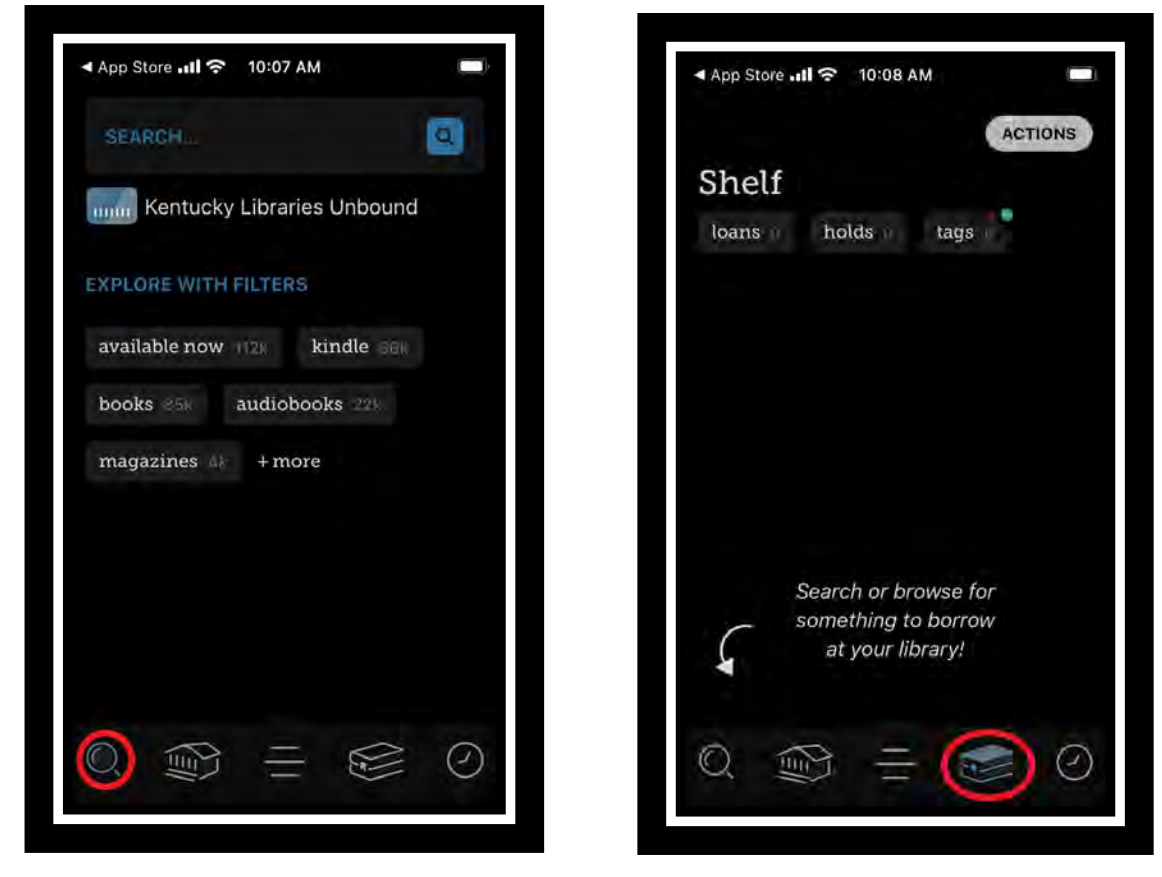

Page 7 of 7